# WIFI IPC 路由器+IPC 級聯設定

一、 將 IPC 路由器連接網路線至 NVR 主機

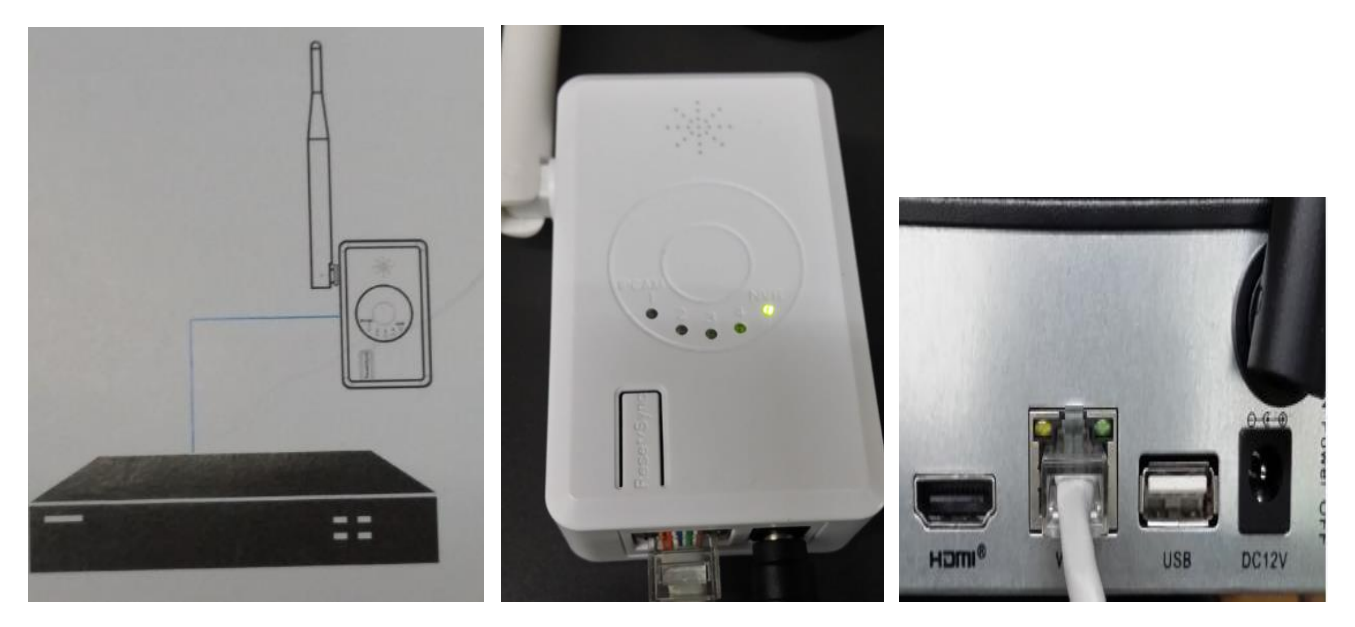

## 、將 IPC 路由器設定至 NVR

| <b>१ а.</b> 石鍈 | 「進人」 🤊 祝! | 頻管理 點選 🏾 🗖       | J \$T | 叟尋 IPC 路    | 田器⇒①刷第 |
|----------------|-----------|------------------|-------|-------------|--------|
|                |           | 視頻管理             |       |             |        |
| 通訊協定           | N1        |                  |       |             |        |
| ID             | 設備名稱      | IP位址             | 宿管    | <b>通訊協定</b> | ①刷新設備  |
| 1              | IPCAM     | 172. 20. 14. 30  |       | NI          | Giller |
| 2              | 路由器 🔶     | 192. 168. 1, 198 |       | N1          | 對碼添加   |
|                |           |                  |       |             | 一雜添加   |
|                |           |                  | -     |             |        |

|      |              |      |           | 高級設置 |
|------|--------------|------|-----------|------|
|      |              |      |           |      |
| 已添加的 | ✓ Ⅰ 22 ⑦ 設備: | 0 🕱  | 可添加的設備: 4 |      |
| 通道   | 設備名稱         | IP位址 | 狀態        |      |
| 1    |              |      | 任何視頻源     | 制除通道 |
| 3    |              |      | 任何視頻源     | 王都剛康 |
| 4    |              |      | 任何視頻源     | 通道設置 |
|      |              |      |           | 兼線設置 |
|      |              |      |           | 級聯設置 |
|      |              |      |           |      |

### 步驟 b.進入 IPC 路由器設定⇒2點擊路由器兩下進入設定頁面

| 通訊協定 | N1      |                  |    |      |
|------|---------|------------------|----|------|
| ID   | 設備名稱    | IP位址             | 預覽 | 通訊協定 |
| 1    | IPCAM   | 172, 20, 14, 30  |    | N1   |
| 2    | 路由器     | 192. 168. 1. 198 |    | N1   |
|      | ②點擊兩下准入 | 設定               |    |      |

**步驟 c**.配對 IPC 路由器⇒<mark>③點選配對 NVR</mark>

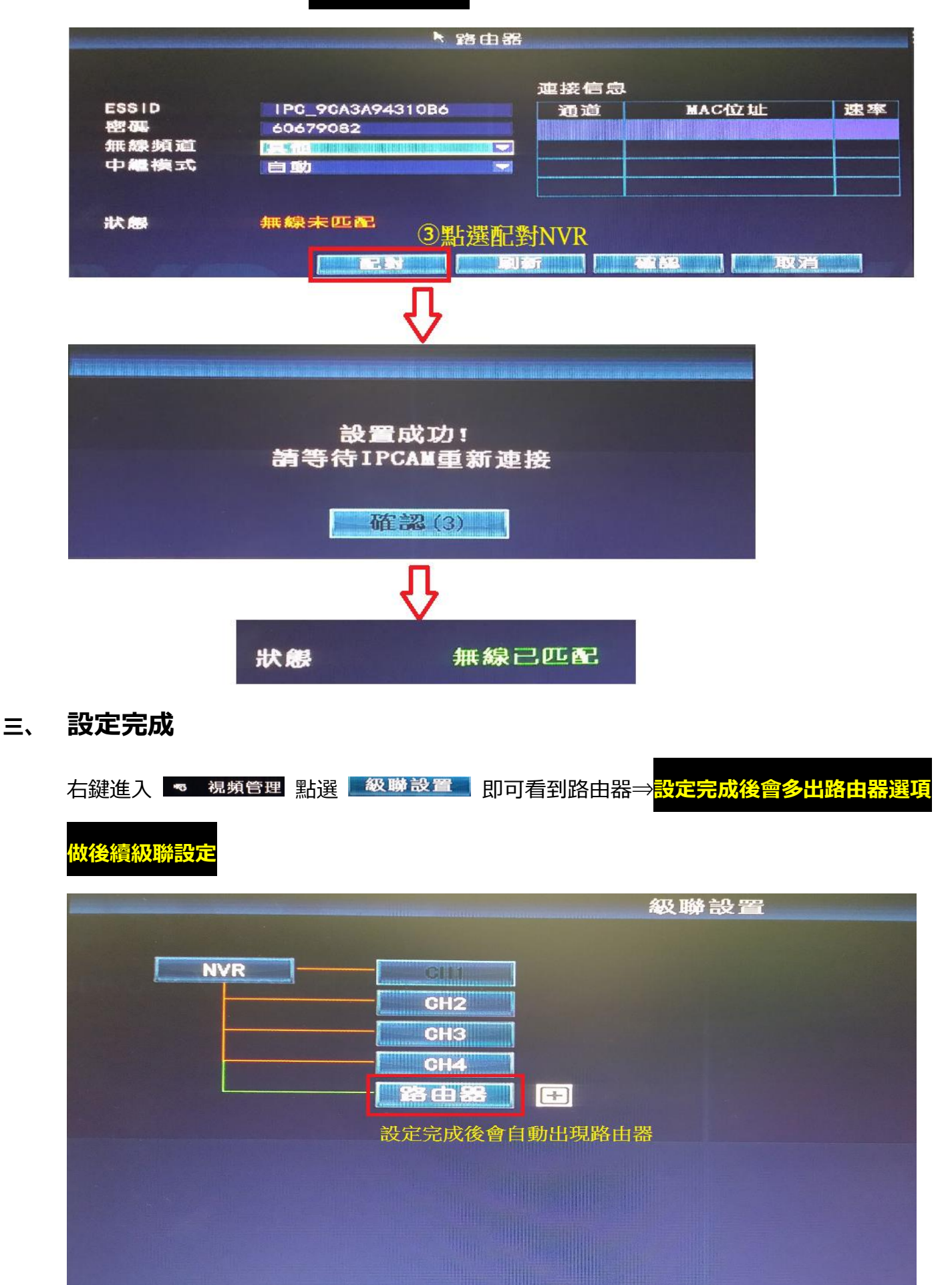

#### 四、 級聯設定

步驟① 右鍵進入 視頻管理 點選 級聯設置

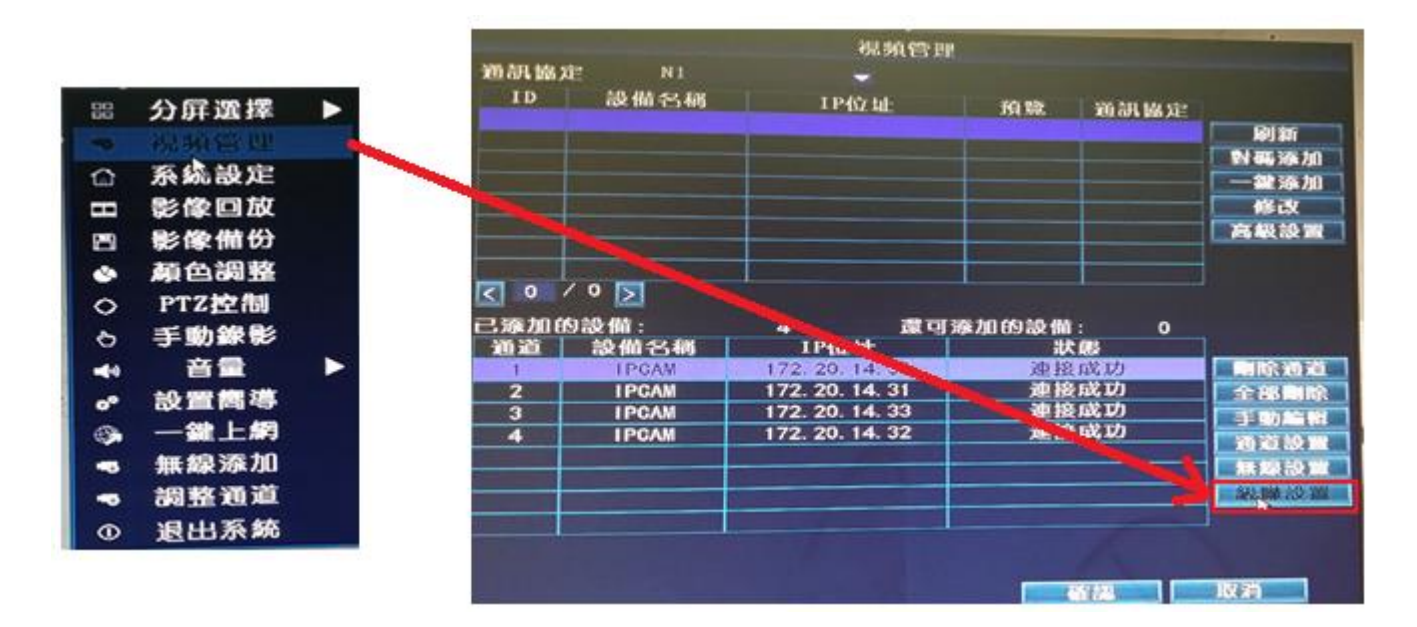

#### 步驟2 點選 🛄 即可選擇需要級聯的頻道

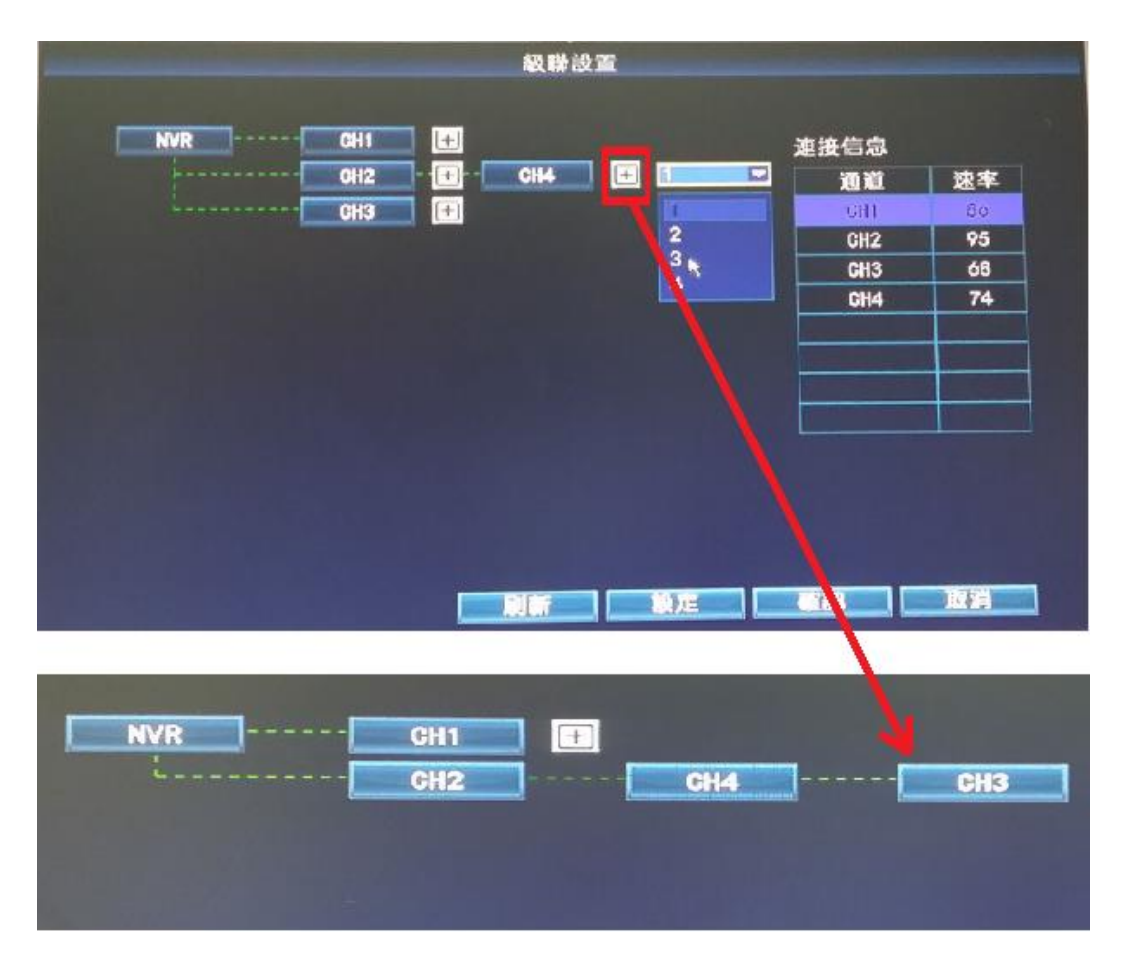